## Jak przygotować log łączności do konkursu "Powstanie Wielkopolskie".

Organizator przygotował log elektroniczny w formie pliku Excel. Jeśli nie masz aplikacji Excel możesz użyć darmowego pakietu Libre Office.

Wypełniony log elektroniczny w formacie . xls (Excel) należy wysłać e-mailem do organizatora na adres <u>brozi@brozi.pl</u>.

## Instrukcja instalacji przygotowania logu w pakiecie Libre Office.

1. Wejdź na stronę https://pl.libreoffice.org/pobieranie/stabilna/

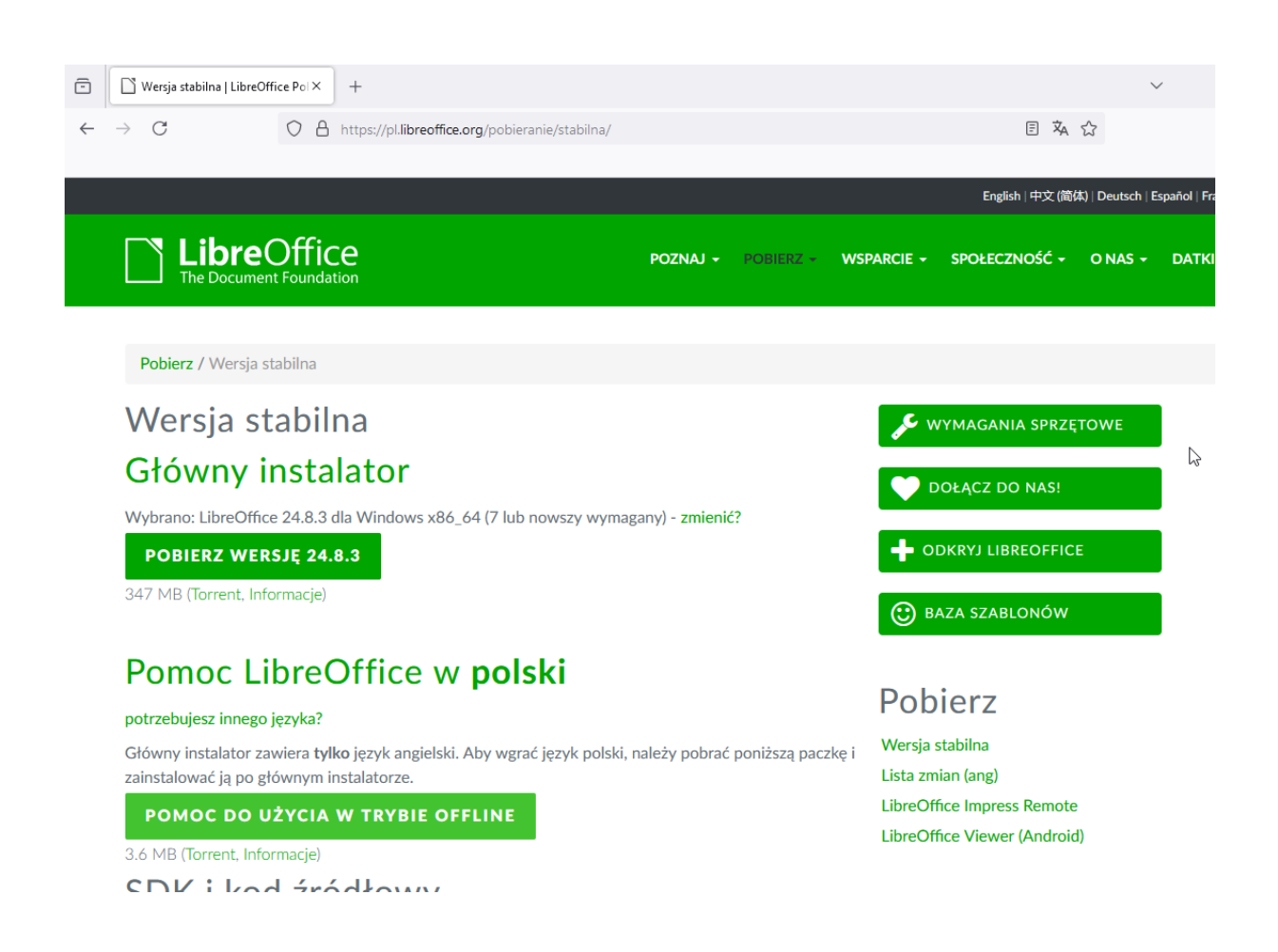

2. Pobierz ze strony najnowszą wersję pakietu Libre Office, następnie zainstaluj go na sowim komputerze.

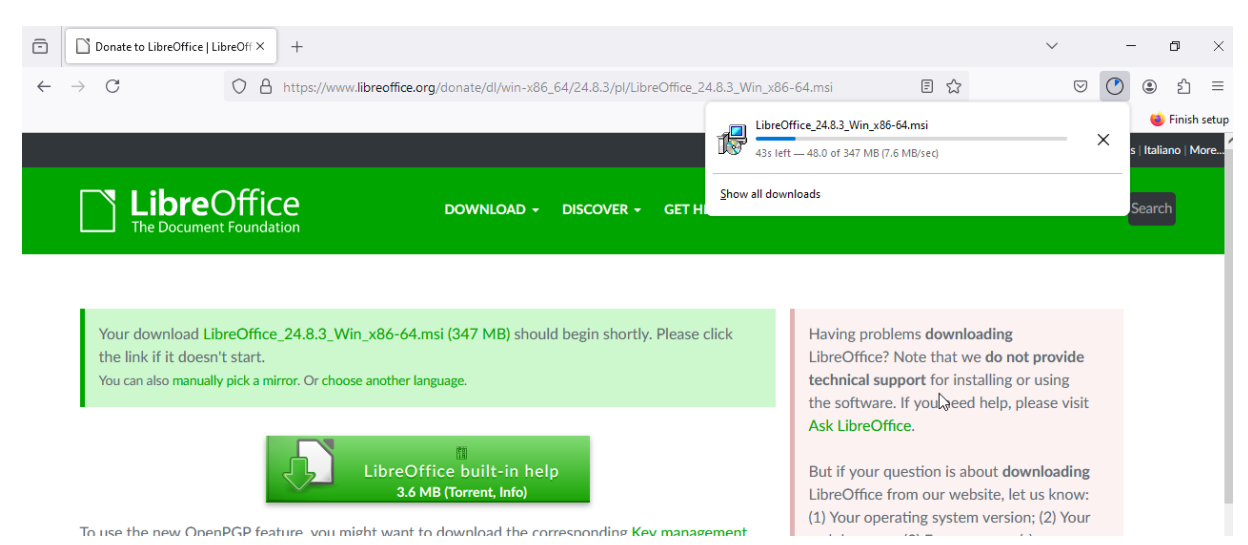

3. W systemie Windows z menu Start wybierz i uruchom aplikację Libre Office.

| A 16 States 1 1 100                   | Line Market                        | and the so     |              | No. 10                                |
|---------------------------------------|------------------------------------|----------------|--------------|---------------------------------------|
| Ostatnio dodane                       | Organizacja zadań                  |                |              |                                       |
| LibreOffice                           |                                    | • • •          | Integracia z |                                       |
| LibreOffice (tryb awaryjny)           | 6                                  |                | usługą Gmail | A.                                    |
| LibreOffice Math                      | Microsoft 365                      |                | Poczta 室     |                                       |
| Rozwiń ~                              |                                    |                |              |                                       |
| А                                     | •                                  |                | In           |                                       |
| Akcesoria systemu                     | <ul> <li>Microsoft Edge</li> </ul> | Zdjęcia        |              | a a a a a a a a a a a a a a a a a a a |
| Darat                                 | Odkrywanie                         |                |              | No.                                   |
| Aplikacja Łącze z telefonem<br>System |                                    | _              |              |                                       |
| c                                     |                                    | <b>.</b>       | •            |                                       |
| 左 Centrum opinii                      | Microsoft Store                    | Kalkulator     | Microsoft To | 101-1                                 |
| O Cortana                             |                                    | -              | <b>a</b>     |                                       |
| F                                     |                                    |                |              | X                                     |
| Filmy i TV                            | Filmy i TV                         | Solitaire & Ca | Rozrywka     |                                       |
| 🍯 Firefox                             |                                    |                |              | R                                     |
| 🤹 Firefox Private Browsing            |                                    |                |              |                                       |
| G                                     |                                    |                |              | C.                                    |
| Game Bar                              | C.                                 |                |              | - Alan                                |

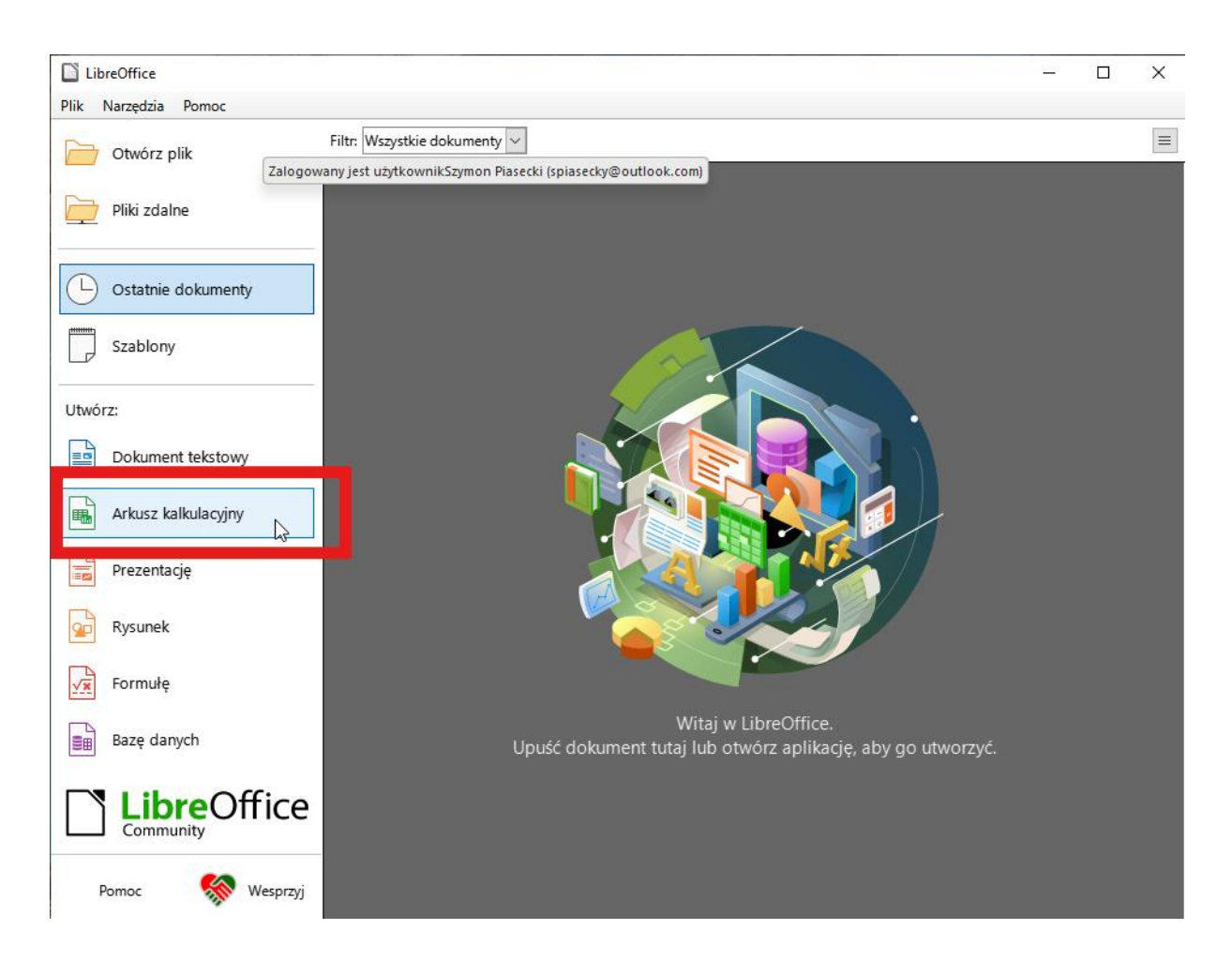

4. Wybierz i uruchom aplikację Arkusz Kalkulacyjny.

5. Ze strony <u>https://www.sp3yor.net/?page\_id=1903</u> ściągnij plik logu elektronicznego do konkursu Powstanie Wielkopolskie.

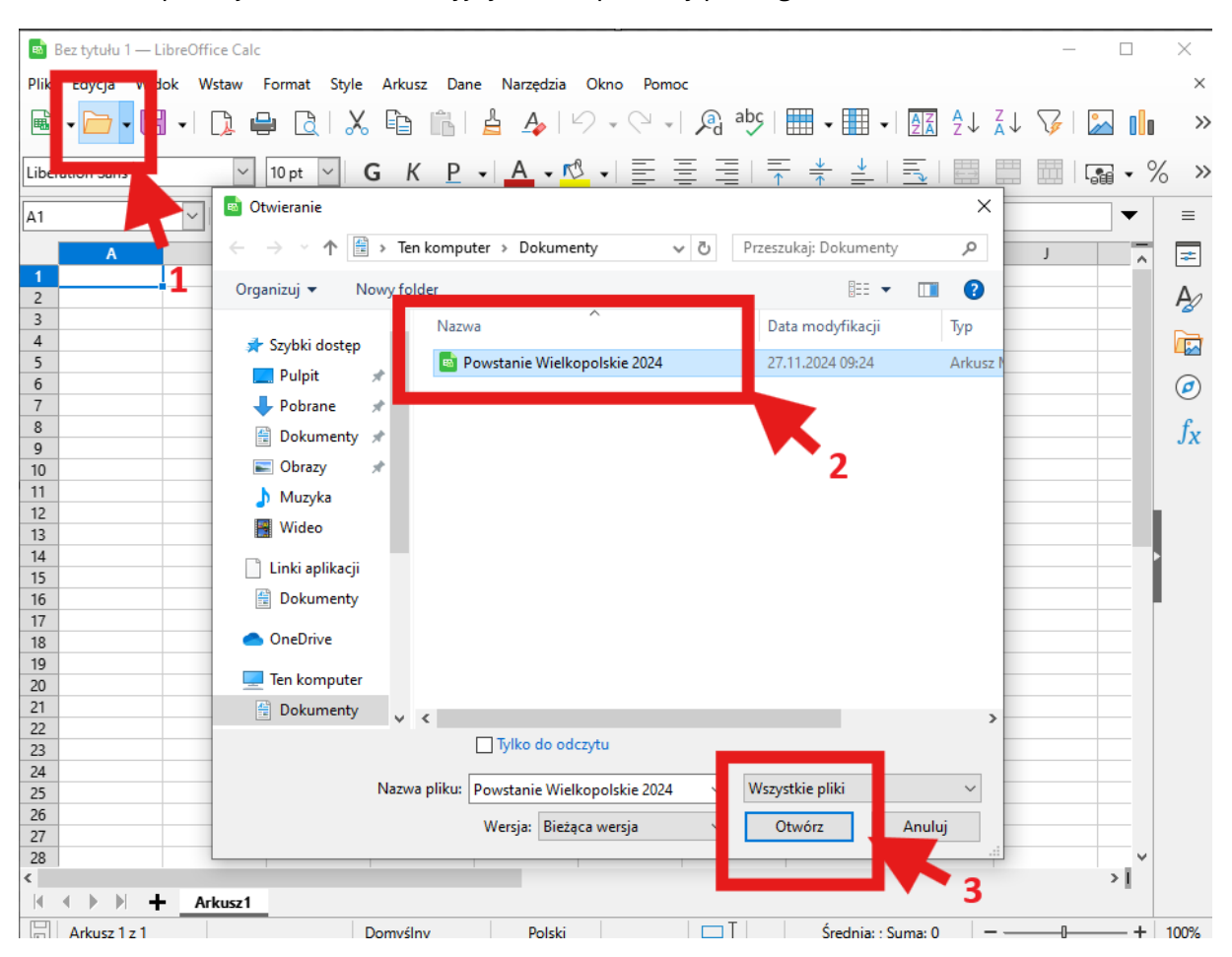

6. W aplikacji Arkusz Kalkulacyjny otwórz pobrany plik logu.

## 7. W polach oznaczonych na <mark>żółto</mark> uzupełnij dane w logu:

- swój znak oraz adres email (pola 4 oznaczone na żółto), jeśli uzupełnisz informacje o QSO w polach 5 punkty zsumują się automatycznie
- wpisz informacje o QSO w ramach akcji (pola 5)
- uzupełnij pola 6 litery odebrane od stacji prowadzącej

|   | u. 😝 🗆 L A |                 |         |            | -       |           |            |        |          | - A + 9 |              |         |               | -               |                  |     |          |
|---|------------|-----------------|---------|------------|---------|-----------|------------|--------|----------|---------|--------------|---------|---------------|-----------------|------------------|-----|----------|
|   |            | ~ 10 pt ~       | GK      | <u>P</u> - | A - 🔊 - | • = =     | ≣∣∓        | * ≠    |          |         | <b>.</b>     | % 0.0 💆 | <u>"</u>  .00 | .0 <u>0</u>   → | ≡ <del>←</del> ≣ | - 🖽 | <b>-</b> |
|   | $\sim   f$ | χΣ - =          |         |            |         |           |            |        |          |         |              |         |               |                 |                  |     | •        |
| А | В          | C               | D       | E          | F       | G         | Н          | 1      | J        | K       | L            | М       | Ν             | 0               | р                | Q   | R        |
|   |            |                 |         |            | AKCJA   |           | MOWA       |        |          |         |              |         |               |                 |                  |     |          |
|   |            |                 |         | PO         | WSTAN   | E WIEL    | OPOLS      | KIE    |          |         |              |         |               |                 |                  |     |          |
|   |            |                 | 000070  |            |         |           |            |        |          |         |              |         |               |                 |                  |     |          |
|   | Log stac   | ;ji:<br>inktów: | SQ3DZG  |            |         |           | 4          |        |          |         |              |         |               |                 |                  |     |          |
|   | e-mail:    | IIIKtow.        | sa3dza@ | lubi.to    |         |           | -          |        |          |         |              |         |               |                 |                  |     |          |
|   |            |                 |         |            |         |           |            |        |          |         |              | 6       |               |                 |                  |     |          |
|   |            |                 |         |            | Ode     | ebrane li | tery       |        |          |         |              |         |               |                 |                  |     |          |
|   |            | Р               | 0       |            |         |           |            |        |          |         |              |         |               |                 |                  |     |          |
|   |            |                 |         |            | 0       | P         | 0          |        |          |         |              |         |               |                 |                  |     |          |
|   | Numor      | Data            | Godzina | Stacia     | Paport  | Daport    | Czostotliw |        | Liton    |         |              |         |               |                 |                  |     |          |
|   | QSO        | 2024            | local   | wołana     | nadany  | odebrany  | OŚĆ        | Punkty | odebrane | Uw      | <i>v</i> agi |         |               |                 |                  |     |          |
|   | 1          | 19.12.2024      | 20:30   | SP3MST     | 59      | 59        | SR3PO      | 1      | PP       |         |              |         |               |                 |                  |     |          |
|   | 2          | 19.12.2024      | 20:33   | SP3MST     | 59      | 59        | 433.550    | 2      |          |         |              |         |               |                 |                  |     |          |
|   | 3          | 20.12.2024      | 10:30   | SP3MST     | 59      | 59        | SR3X       | 1      | 000      |         |              | -       |               |                 |                  |     |          |
|   | 4          |                 |         |            |         |           |            |        |          |         |              | -       |               |                 |                  |     |          |
|   | 6          |                 |         |            |         |           |            |        |          |         |              |         |               |                 |                  |     |          |
|   | 7          |                 |         |            |         |           |            |        |          |         |              |         |               |                 |                  |     |          |
|   | 8          |                 |         |            |         |           |            |        |          |         |              |         |               |                 |                  |     |          |
|   | 9          |                 |         |            |         |           |            |        |          |         |              |         |               |                 |                  |     |          |
|   | 10         |                 |         |            |         |           |            |        |          |         |              |         |               |                 |                  |     |          |
|   | 11         |                 |         |            |         |           |            |        |          |         |              |         |               |                 |                  |     |          |
|   | 13         | E               |         |            |         |           |            |        |          |         |              |         |               |                 |                  |     |          |
|   | 14         | •               |         |            |         |           |            |        |          |         |              |         |               |                 |                  |     |          |
|   | 15         |                 |         |            |         |           |            |        |          |         |              |         |               |                 |                  |     |          |
|   | 16         |                 |         |            |         |           |            |        |          |         |              |         |               |                 |                  |     |          |
|   | 17         |                 |         |            |         |           |            |        |          |         |              |         |               |                 |                  |     |          |
|   | 18         |                 |         |            |         |           |            |        |          |         |              | -       |               |                 |                  |     |          |
|   | 20         |                 |         |            |         |           |            |        |          |         |              | -       |               |                 |                  |     |          |
|   | 20         |                 |         |            |         |           |            |        |          |         |              | 1       |               |                 |                  |     |          |
|   | 22         |                 |         |            |         |           |            |        |          |         |              |         |               |                 |                  |     |          |
|   | 23         |                 |         |            |         |           |            |        |          |         |              |         |               |                 |                  |     |          |
|   |            |                 |         |            |         |           |            |        |          |         |              |         |               |                 |                  |     |          |

8. Zapisz log do nowego pliku dodając na początku nazwy swój znak, np.: SQ3DZG log – Powstanie Wielkopolskie 2024

| 📑 Po                            | wstanie Wiel | kopolskie 202            | 4.xlsx — Libre            | Office Calc    |                         |               |              |              |                     |                 |        |          |       |     |        |
|---------------------------------|--------------|--------------------------|---------------------------|----------------|-------------------------|---------------|--------------|--------------|---------------------|-----------------|--------|----------|-------|-----|--------|
| Plik                            | Edycja W     | idok Wstav               | v Format                  | Style Arkus    | z Date                  | Narzędzia Ok  | no Pomoc     | abc          |                     |                 | . 7. 0 |          | _ 0 ( |     | $\sim$ |
| •                               |              |                          |                           | X 🗈            |                         | A V           | • (° • I ,   |              | -                   | - <u>2</u> 4 2. | ↓ Ă↓ ` | 1/2   🍌  |       | Ş   | Ω      |
| Arial                           |              | 😸 Z <u>a</u> pisz ja     | ako PCt                   | rl+Shift+S     | <u>P</u> •              | Α - 🕫 -       | - E E        | ≣∣₹          | ÷ <u>+</u> <u>+</u> |                 |        |          | • %   | 0.0 | 7      |
| C15                             |              | 📑 Eksporti<br>🛱 Zapisz k | uj<br>:opie               |                |                         |               |              |              |                     |                 |        |          |       |     |        |
|                                 | A            | Zapisz ja                | ako szablon               | Shift+F11      |                         | F             | G            | Н            | I                   | J               | K      | L        |       | М   |        |
|                                 |              | 📙 Zapisz p               | lik zdalny                |                |                         | AKCJA         |              | MOWA         |                     |                 |        |          |       |     |        |
|                                 |              |                          |                           |                | PC                      | OWSTAN        | E WIEL       | OPOLS        | KIE                 |                 |        |          |       |     |        |
| 2                               |              | Log stac                 | ii -                      | SO3DZC         |                         |               |              |              |                     |                 |        |          |       |     | _      |
| 4                               |              | Suma pu                  | nktów:                    | 303020         |                         |               |              |              |                     |                 |        |          |       |     |        |
| 5                               |              | e-mail:                  |                           | <u>sq3dzq@</u> | lubi.to                 |               |              |              |                     |                 |        |          |       |     | _      |
| 6<br>7                          |              |                          |                           |                |                         | Ode           | ebrane li    | terv         |                     |                 |        |          |       |     |        |
| 8                               |              |                          | Р                         | 0              |                         |               |              |              |                     |                 |        |          |       |     |        |
| 9                               |              |                          |                           |                |                         | 0             | P            | 0            |                     |                 |        |          |       |     | _      |
| 11                              |              | Numer                    | Data                      | Godzina        | Stacja                  | Raport        | Raport       | Częstotliw   | Punkty              | Litery          |        | Jwaqi    |       |     |        |
| 12                              |              | 1                        | <b>2024</b><br>19.12.2024 | 20:30          | SP3MST                  | nadany<br>59  | 59           | osc<br>SR3PO | 1                   | PP              |        |          |       |     |        |
| 13                              |              | 2                        | 19.12.2024                | 20:33          | SP3MST                  | 59            | 59           | 433.550      | 2                   |                 |        |          |       |     |        |
| 14<br>15                        |              | 3                        | 20.12.2024                | 10:30          | SP3MS1                  | 59            | 59           | SR3X         | 1                   | 000             |        |          |       |     |        |
| 16                              |              | 5                        |                           |                |                         |               |              |              |                     |                 |        |          |       |     |        |
| 17<br>18                        |              | 6                        |                           |                |                         |               |              |              |                     |                 |        |          |       |     |        |
| 19                              |              |                          |                           |                |                         |               |              |              |                     |                 |        |          |       |     |        |
|                                 |              | 📑 Zap                    | oisywanie jak             | 0              |                         |               |              |              |                     |                 |        | ×        |       |     |        |
|                                 |              | ← -                      | → ~ <b>↑</b>              | 🖆 🔸 Ten l      | komputer                | > Dokumer     | nty          | ~ ē          | Przeszukaj          | j: Dokument     | ty .   | P        |       |     |        |
| Organizui 🗙 Nowy folder 🛛 🕮 🛫 🗿 |              |                          |                           |                |                         |               |              |              |                     |                 |        |          |       |     |        |
|                                 |              |                          | -                         | ^              | Nazwa                   |               | ^            |              | Data n              | -<br>odvfikacii |        | Typ      |       |     |        |
|                                 | ✓            |                          |                           |                |                         |               |              |              | 07.11.0             |                 |        |          |       |     |        |
|                                 |              |                          | Pulpit                    | *              | Pow                     | stanie wielko | poiskie 2024 | +            | 27.11.2             | 2024 09:24      |        | Arkusz I |       |     |        |
|                                 |              | -                        | Pobrane                   | *              |                         |               |              |              |                     |                 |        |          |       |     |        |
|                                 |              |                          | Dokument                  | у 🖈 👘          |                         |               |              |              |                     |                 |        |          |       |     |        |
|                                 |              |                          | Obrazy                    | *              |                         |               |              |              |                     |                 |        |          |       |     |        |
|                                 |              | <b>_</b>                 | Muzyka                    |                |                         |               |              |              |                     |                 |        |          |       |     |        |
|                                 |              |                          | Wideo                     |                |                         |               |              |              |                     |                 |        |          |       |     |        |
|                                 |              | > 🔷                      | OneDrive                  |                |                         |               |              |              |                     |                 |        |          |       |     |        |
|                                 |              | ↓} <u> </u>              | Ten komput                | er             |                         |               |              |              |                     |                 |        |          |       |     |        |
|                                 |              | > 🔮                      | Dokument                  | y              |                         |               |              |              |                     |                 |        |          |       |     |        |
|                                 |              | >                        | Muzyka                    | ,<br>v (       | 1                       |               |              |              |                     |                 |        | >        |       |     |        |
|                                 |              |                          | Nazwa plik                | u: SO3DZ       | <mark>G loa</mark> - Po | wstanie Wielk | opolskie 20  | 24           |                     |                 |        | ~        |       |     |        |
|                                 |              |                          | anisz jako ty             |                | W(=\$100                |               |              | - 1          |                     |                 |        | ~        |       |     |        |
|                                 |              | _                        |                           |                |                         |               |              |              |                     |                 |        |          |       |     |        |
|                                 |              |                          |                           |                | ozszerzen               | ie nazwy      |              |              |                     |                 |        |          |       |     |        |
|                                 |              |                          |                           |                | oliku                   |               |              |              |                     |                 |        |          |       |     |        |
|                                 |              |                          |                           |                | Zapisz z ha             | isłem         |              |              |                     |                 |        |          |       |     |        |
|                                 |              |                          |                           | 4              | GPG                     | luczem        |              |              |                     |                 |        |          |       |     |        |
|                                 |              |                          |                           | E              | Edycja ust              | awień filtra  |              |              |                     |                 |        |          |       |     |        |
|                                 |              |                          |                           |                |                         |               |              |              |                     |                 |        |          |       |     |        |
|                                 |              | ∧ Ukr                    | yj foldery                |                |                         |               |              |              | Zapis               | sz              | Anuluj |          |       |     |        |

| P | otwie  | erdź : | form | nat   | plik | u |
|---|--------|--------|------|-------|------|---|
|   | OLVVIG | 1.012  |      | i u c | Pur  |   |

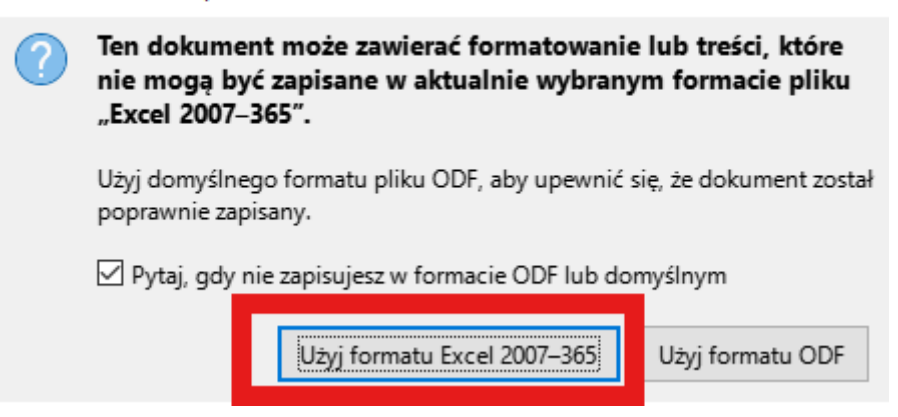

9. Zapisany log wyślij emailem na adres brozi@brozi.pl.